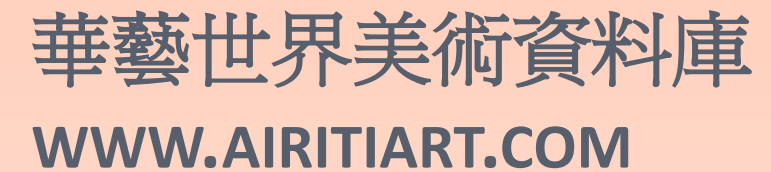

華藝數位股份有限公司

# 華藝世界美術資料庫 簡介

- 華藝數位股份有限公司(Airiti Inc.)基於對藝術的愛好,於
  西元2000年建置「世界美術資料庫」,內容收錄西洋、
  臺灣、兒童三大主題的圖像資料。
- 收錄數量:超過620位藝術家、超過62,000以上圖片。
- 世界美術資料庫於2002年獲頒經濟部工業局「台灣優質 數位內容產品獎」;2003年獲頒財團法人資訊工業策進 會「第九屆金學獎優良社教軟體暨網頁選拔網頁組優等 獎」,並自2004開始,年年獲得台北市教育局採購,做 為台北市內各級中小學指定使用的藝術資料庫。

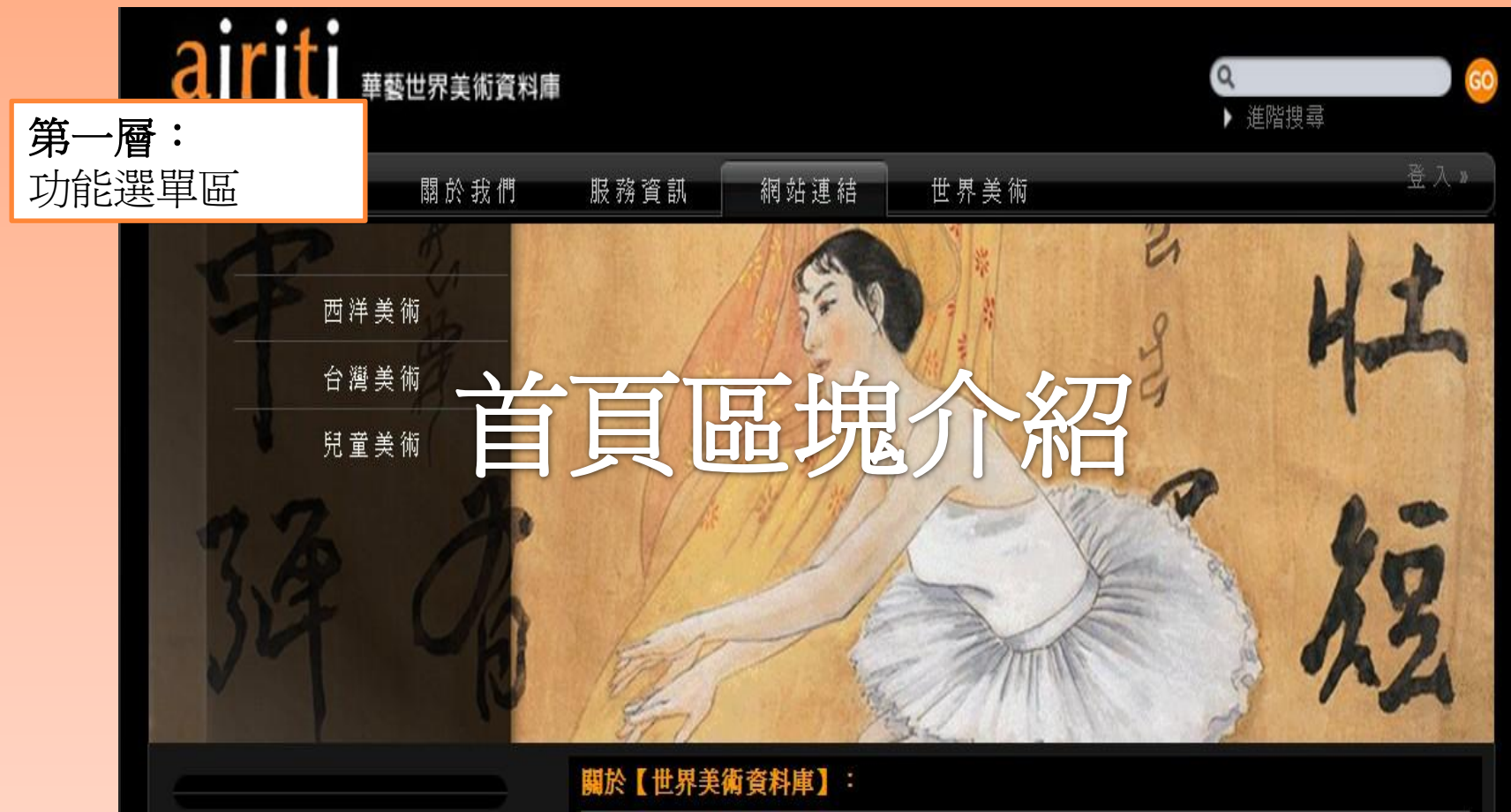

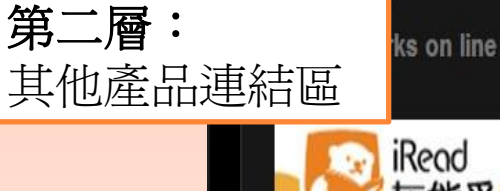

## iRead 灰熊愛書 華藝線上圖書館 2 DC 28 40

「華藝世界美術資料庫」建置自2002年, 收錄臺灣美術、大陸美術、西洋美術與世界兒童美術 四大類別; 收錄670位藝術大師, 65,000幅以上作品, 資料量媲美660本以上的大畫冊。 本資料庫並於2002年獲頒經濟部工業局「台灣優質數位內容產品獎」;200 |訊 工業策進會「第九屆金學獎優良社教軟體暨網頁選拔網頁組 優等獎」,並 年獲得台北市教育局採購,做為台北市內各級中小學指定使用的藝術資料庫

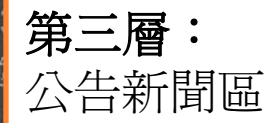

### 資料庫公告

世界美術資料庫2010最新版「使用手冊」線上閱讀、下載。

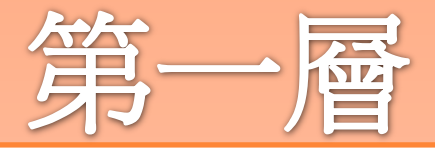

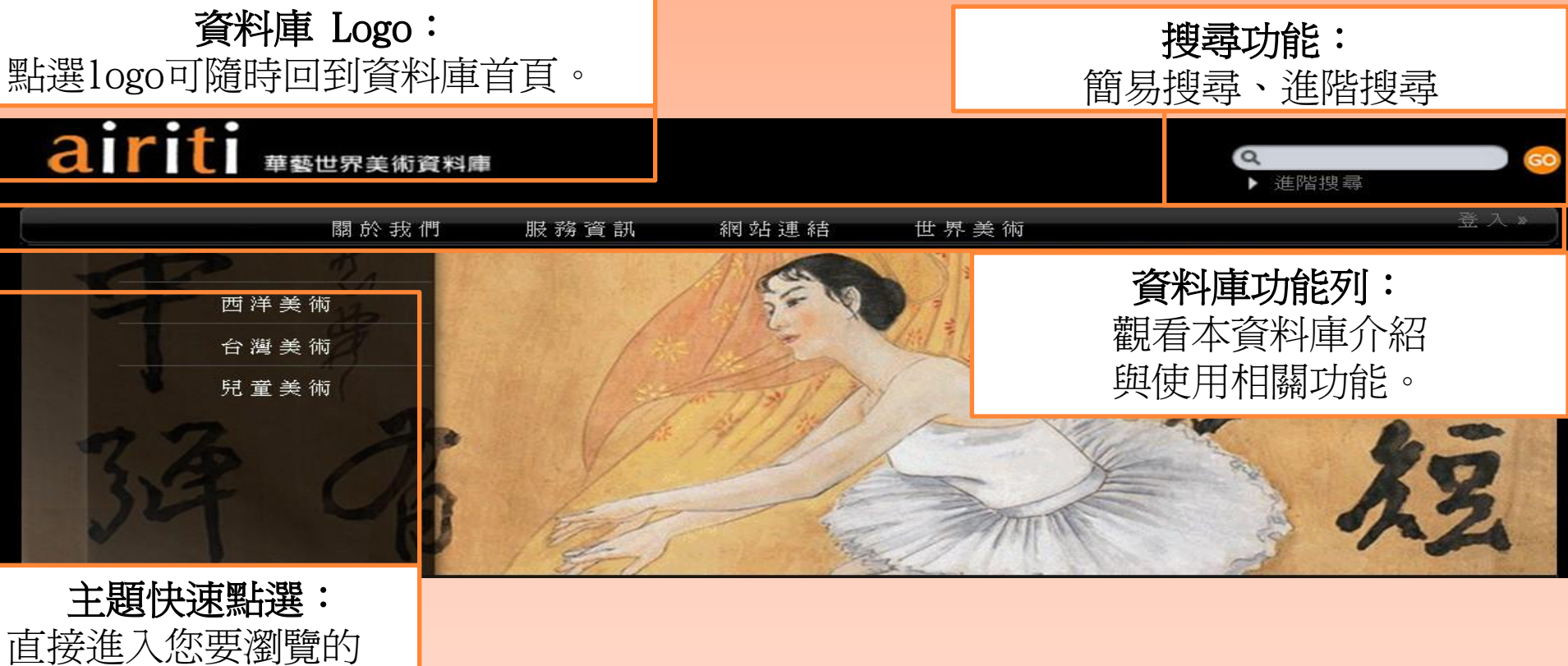

藝術分類主題。

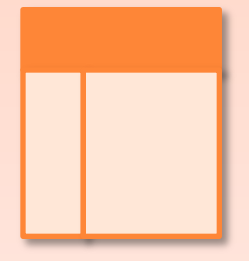

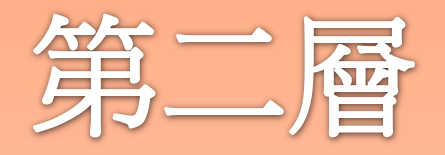

621 artists 62901 works on line 超商取貨冤運費 📙 airiti Library 新界面 新體點 . 👌 airiti Books airitipress 華藝數位 專業出版 airiti Blog index & information & internet

## **線上數字:** 線上可使用的藝術家與圖片數量。

## 產品連結:

華藝數位其他資料庫產品連結與活 動即時訊息,視活動需求更換。

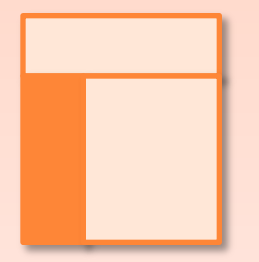

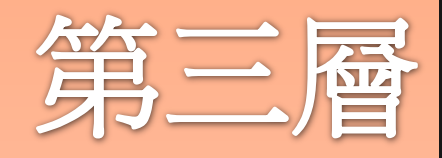

### 資料庫公告

世界美術資料庫使用說明影音檔開放下載中。

世界美術資料庫 (Airiti Art ) 使用手冊下載。

世界美術資料庫即日起開放個人使用者訂購,請參閱訂購方式...more

### 當代特輯

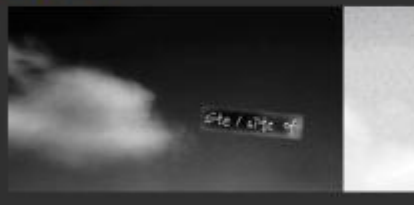

打開當代藝術工作站--新進成員展 Site/site of座談會

陳泰松與陳志誠-貧窮的必要

site是個地點,比如說像是考古地點, 它是一個指涉系統的名稱,和place不 一樣,place是在某個地方發什麼事情 什麼事件,place這個事發地點有指涉

再現的問題。在這個展覽裡面,空間大多意指位置的分配安排,既沒有延伸性也沒有指涉 性。甚至是指涉性的想像,想像也需要一個基礎的計劃的操作,比如說用照片來指涉site, site必須要有一個地球的,地理空間學或是一個地理位置直接的關連性,但是在這裡,展覽 是非視線或非視野的。...more

| 藝術文獻                                      | 近期新增  |                 |            |
|-------------------------------------------|-------|-----------------|------------|
| 崖談>新進成員展 Site/site of 崖談會 陳泰松與陳志誠-        | 李明維   | 劉永仁             | 黃致陽        |
| 貧窮的必要                                     | 陳明輝   | 陳聽淑             | 阿ト梗        |
| 鼛評>繪畫手簪的感性訴求 /李明明                         | 幕志賢   | 連測想             | 筋洁器        |
| 書評>何謂當代雕塑?(上)/張錡工作站                       | 架 根   | 趙宇修             | 周孟德        |
| 座談>「四個表演」                                 | 李民中   | 李居儒             | 張志成<br>紀嘉華 |
| 座談>藝術的自主:Michel Nuridsany 訪打開-當代藝術<br>工作站 | 林純如   | 常陵              |            |
| 對談>作品展一件藝術家對談:范晓憲與蔡影激                     | 黃怡雲   | 李王斐             | 葉永青        |
| 直欄>単香・寒灼(Richard Serra)訪診節経一円黎大皇党         | 林惺嶽   | 張正仁             | 張念         |
| 「漫步」(Promenade)個氣/張錡工作站                   | 陳文波   | 勞倫              | 李明則        |
| 通刊精强>新媒體藝術之"新"的藝術向度 /林志明                  | 醋 勤   | 臺溪運             | 廖繼春        |
| 通刊精選>安迪•華荷名人肖像糸列:由名人文化現象解                 | 郭淳    | 楊興生             | 禁志杀        |
| 讀過同當代與確聖像 /林志明                            | 陶文岳   | 顛福生             | 何孟娟        |
| 通刊精選>九十年代台湾新潮美術(1990-1996)/黄海鳴            |       | t Buth Sate Sta | 00.000.000 |
| 通利持渡>巡安勤方同時代需素中的终持性/薄膜份                   | AP 40 | DE US/ROTE      | HA MILINI  |

## **資料庫公告:** 資料庫功能更新、 維修時間等公告訊息。

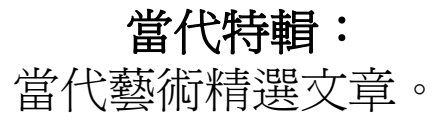

**藝術文章:** 藝術相關新聞與報導。

**近期新增:** 新收錄藝術家名單。

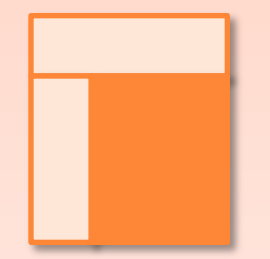

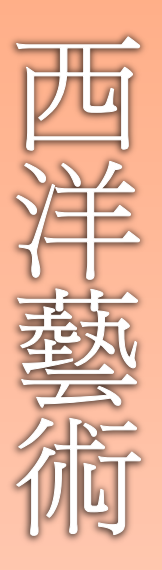

## airiti #要世界美術資料庫

### 作品欣賞:

收錄作品依縮小圖片索引展開,並依收錄時間排序。 **名錄:** 

以藝術家名單瀏覽,並依英文名稱排序。

美術畫派:

依畫風與畫派分類瀏覽。

美術館典藏:

依典藏館瀏覽典藏作品。

| 作品欣賞          |  |
|---------------|--|
| 名錄            |  |
| <b>美術</b> 畫 派 |  |
| 美術館典慧         |  |
|               |  |

### 首頁>西洋美術

西方藝術可以說是不斷重組與變化的過程,每件作品與過去相關,又涉及 未來,一個不曾間斷的傳承。從史前洞窟繪畫的裝辦與儀式記錄到當代藝 術疆界的多元拓展。我們可以從現代主義的源流印象派;傳統古典與當代 的分野,理解到印象派之前,希臘羅馬文明衍生的自13至16世紀藝術文 藝復興到19世紀新古典主義,寫實感的掌握、油畫技法的確立、繪畫透視 的運用、象徵性隱喻的表達;而現代主義對於傳統的放棄和講絕,用一種 全新的視角去思考問題,從一開始為藝術而藝術、繪畫自身點線面確立、 繪畫走出框架、現成物的反美學;到了當代新媒體的加入、跨領域的發 展。藝術一直生生不息地繁衍著,表達著時代的方向。

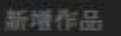

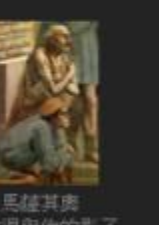

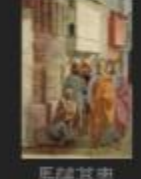

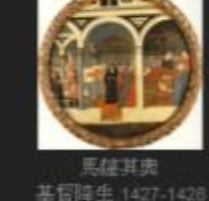

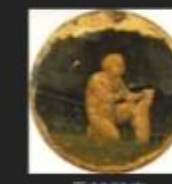

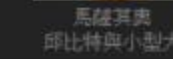

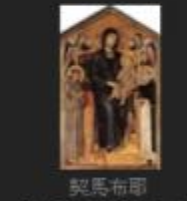

Q

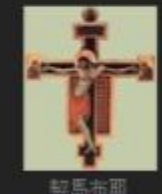

⇒6,5+0+49 十字架 1268-1271

#### 馬種具典 聖彼得與他的影

關於基整世界美術資料庫|振權雙明|聯絡我們

Copyright Gainti Inc. All rights reserved

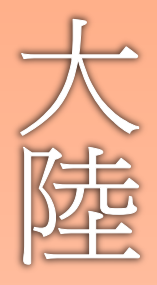

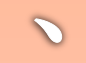

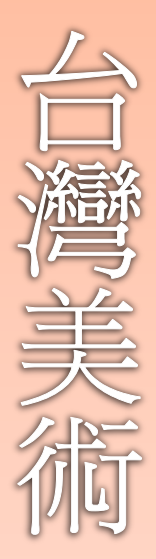

## 作品欣賞:

收錄作品依縮小圖片索引展開,並依收錄時間排序。

名錄:

以藝術家名單瀏覽,並依中文姓名筆劃排序。

## 前輩畫家:

精選代表性藝術家,例如徐悲鴻老師、李鐵夫老師等。

| 作品欣賞 |  |
|------|--|
| 名錄   |  |
| 前輩畫家 |  |
|      |  |

#### 首页>台湾美術

本單元主要收錄日據時期至九0年代,即台灣進入全球化諮壞當代藝術之 前的重要美術作品。呈現主軸上溯台灣美術史 前輩畫家,歷經六0年代 西方思潮的轉介、七0年代普遍的台灣美術本土意識,其中,尤其是提倡 抽象畫的五月、東方畫會所帶領的現代藝術運動,為藝術家開啟了形式與 材質探討之風,直接影響活躍於八0年代藝術家們持續吸收消化西方前衛 思想的熱忱和行動,期間則通過對本土題材的轉化以及解嚴後對當下政治 與文化的轉譯,逐步為八0至九0年代的台灣藝壇創造一片繁榮景象,產 出不少具標竿性的藝術創作者,包括:莊善、蕭勤、陳索婉、李錦繡、 洪根深、許雨仁、蘇旺伸、李俊賢、蓋振平、許自貴、吳天章、梅丁 衍、李明則、李民中等;這群藝術家與前一代懷抱鄉土意識,例如、鄭 善禧、何文杞、倪朝龍、袁金塔、黃銘昌、馬白水、江明賢,或表現 為照相寫實畫風的姚慶章、夏陽、卓有瑞、許坤成、司徒強、林愷 嶽、施並錫等畫家比較起來,他們的作品因歷經美術大環境的體制變革、 畫廊經當時代、以及替代空間的實驗創新,直至目前為止,仍不斷給人自 我翻新的驚喜,更為新一代創作者開啟向國際對話的機會和可能。

華藝美術資料庫目前以藝術史物理時序整理出近400位藝術家,5萬餘件 作品圖文資料,未來將另外開闢當代藝術資料庫,以系譜考的方式重新整 理,非線性呈現台灣藝術家的創作脈編。

新增作品

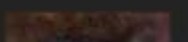

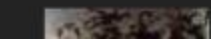

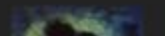

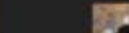

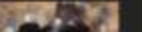

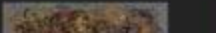

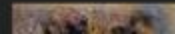

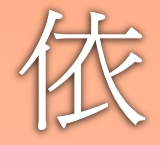

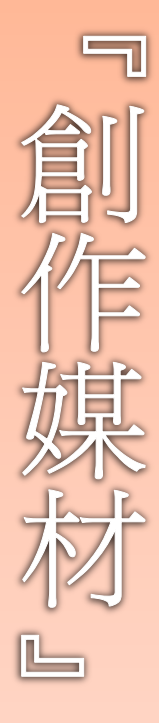

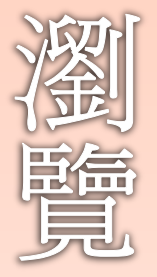

airit 點擊創作媒材, 可依創作媒材之分類進行瀏覽。

| 創作媒材 全部 | \$         |              |               |                  |
|---------|------------|--------------|---------------|------------------|
| 主部 油彩   | 水彩 彩墨      | 水墨 炭筆        | 色 膠彩          | 漆畫 書法            |
| 瓷器 噴彩   | 蛋彩 歴克力     | 邦彩 粉彩        | 瓷畫 色語         | 鉛筆 蠟染            |
| 水彩、蠟筆   | 濕壁畫 馬賽     | 克 嵌盘         | 不透明水彩         | ・ 水彩、 歴<br>- 克力彩 |
| 墨汁、水彩、  | · 壓克力彩  水彩 | 多、墨汁 - 蛸     | ∰筆、水彩、        | 墨汁 銅版            |
| 水彩、粉彩   | 壓克力彩、粉軟    | 巤筆 歴克力       | J彩、油彩         | 彩色墨水             |
| 石版 平版   | 印刷 撕紙畫     | t 廣告顏料       | - 橡膠版         | 陶塑 陶<br>板        |
| 銅鑄 蠟筆   | 電腦影像 裝     | <b>崔 攝</b> 影 | 陶器 瓷          | 板 照月剪<br>貼       |
| 漆器 蛋彩   | 、油畫 大理石    | 墨汁粉          | ₩ <b>筆</b> 水郛 | 5、水粉原料           |
| 工筆 綜合   | 媒材         |              |               |                  |

硫磺山之戀B.1998 硫磺山之戀C.1998

世界美術

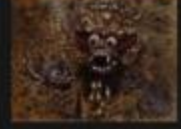

峇里島 1995

▶ 進階控章

排序依

登出⇒

新増日期

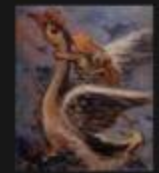

世界在模17.2009

发情B.1985

紫色的氣氛 2005

世界在模18.2009

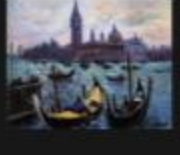

生的歓喜.1968

想故鄉.1977

思.1956

天景天祥.1980

吉祥古兆.1983

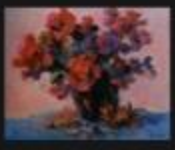

政瑰花.1990

共 55750 張作品 第 1/3098 頁

關於華藝世界美術資料庫 版構聲明 聯絡批問

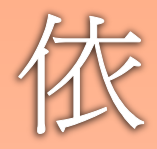

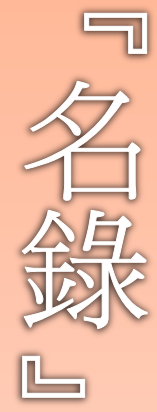

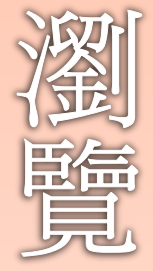

| るい 単数世界美術資 | 資料庫  |               |         |      | Q<br>▶ 進階搜尋 | 6              |
|------------|------|---------------|---------|------|-------------|----------------|
| 關於我們       | 藝訊   | 服務資訊          | 網站連結    | 世界美術 |             | <del>ен.</del> |
| 首頁>台灣美術>名錄 |      |               |         |      | 中文名 出生      | 电年 排序          |
| 作品欣賞       |      | 排序方式          | (可依:    |      |             |                |
| 名錄         | 于百龄  | 「中文筆          | 劃」、「    | 出生年份 | 」排序。        |                |
| 前輩畫家       | 方鎖卷  | 王太田           | 王北岳     | 王守英  | 王春香         |                |
|            | 王為銧  | 王偉名           | 王紫芸     | 王愷   | 王嘉霖         |                |
|            | 王榮忠  | 王榮武           | 王爾昌     | 王暁儀  | 王雙寬         |                |
|            | 冉茂芹  | 司徒強           | 甘錦城     | 向明光  | 朱巧筠         |                |
|            | 朱為白  | 點蟿蓺徒          | 家姓名,    |      |             |                |
|            | 何文瑩  | 新手会师<br>注入 薪徒 | 家庭人     | 》    |             |                |
|            | 吳心荷  | 進八雲佩          | 「豕恛八」   | 和守只。 |             |                |
|            | 吳妍儀  | 吳承硯           | 吳昊      | 吳秋波  | 吳峰男         |                |
|            | 吳祚昌  | 吳望如           | 吳隆榮     | 吳櫂   | <b>呂佛庭</b>  |                |
|            | 呂坤 和 | 呂 厚 見         | 呂美玲     | 呂義演  | 宋志勇         |                |
|            | 李民中  | 李玉慧           | 李奇茂     | 李居儒  | 李延祥         |                |
|            | 李昆霖  | 李明則           | 李明維     | 李俊陽  | 李俊賢         |                |
|            | 李思賢  | 李重重           | 李悅寧     | 李熴培  | 李源德         |                |
|            | 李瑞標  | 李慶泉           | 李澤藩     | 李錫奇  | 李錦繡         |                |
|            | 李薦宏  | 沈以正           | 沈翠蓮     | 沈耀初  | 汪英德         |                |
|            | 卓有瑞  | 周月坡           | 周孟德     | 周楊   | 周澄          |                |
|            | 孟昭光  | 林中行           | 林仁傑     | 林天從  | 林太平         |                |
|            | 林主賢  | 林弘毅           | 林玉山     | 林兆藏  | 林有德         |                |
|            | 林宏山  | 林佳臻           | 林孟君     |      |             |                |
|            |      |               | 1 2 3 4 | 5    |             |                |
|            |      |               |         |      |             |                |

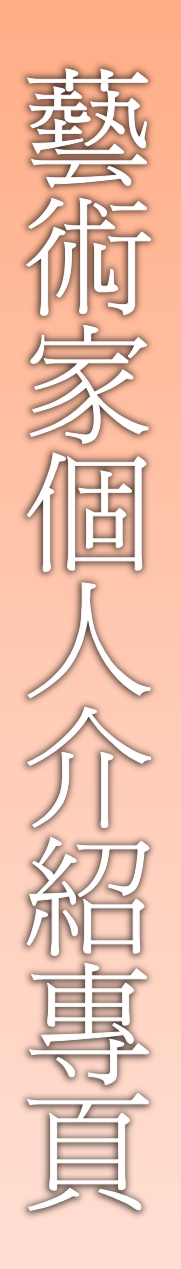

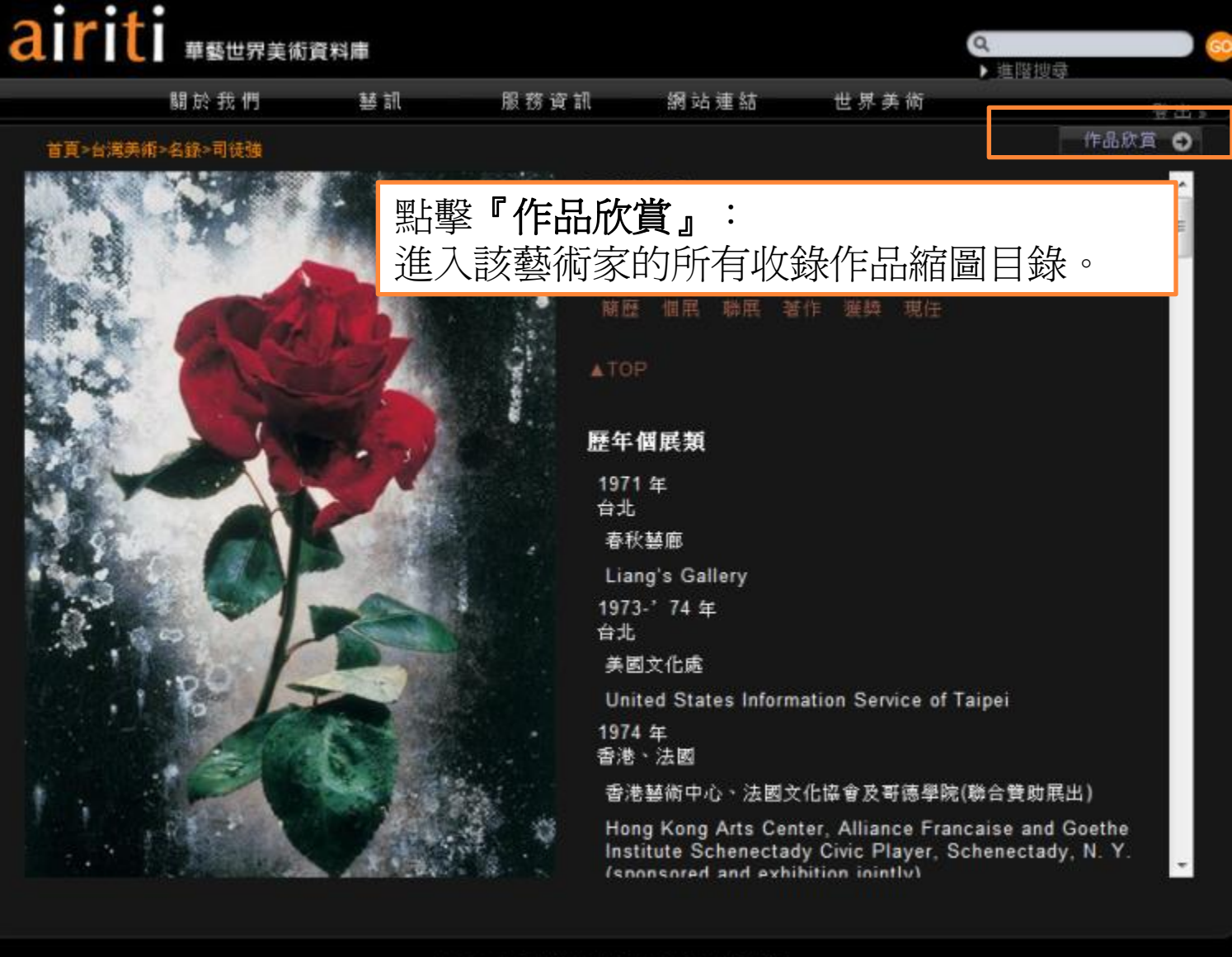

關於華藝世界美術資料庫 | 版權聲明 | 聯絡我們 Copyright Committing: All rights reserved

本頁面呈現藝術家個人資料包括: 個人照片(或代表作品)、簡歷、展覽、著作與任職工作介紹。

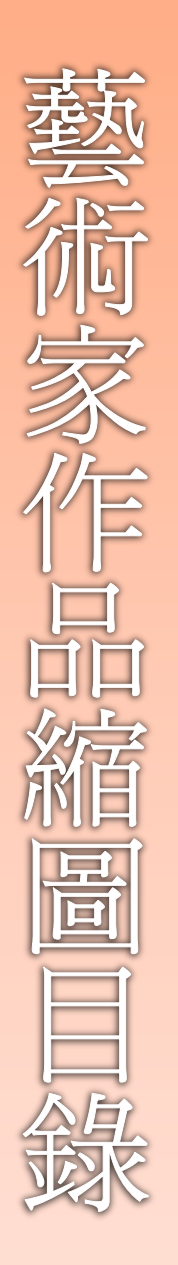

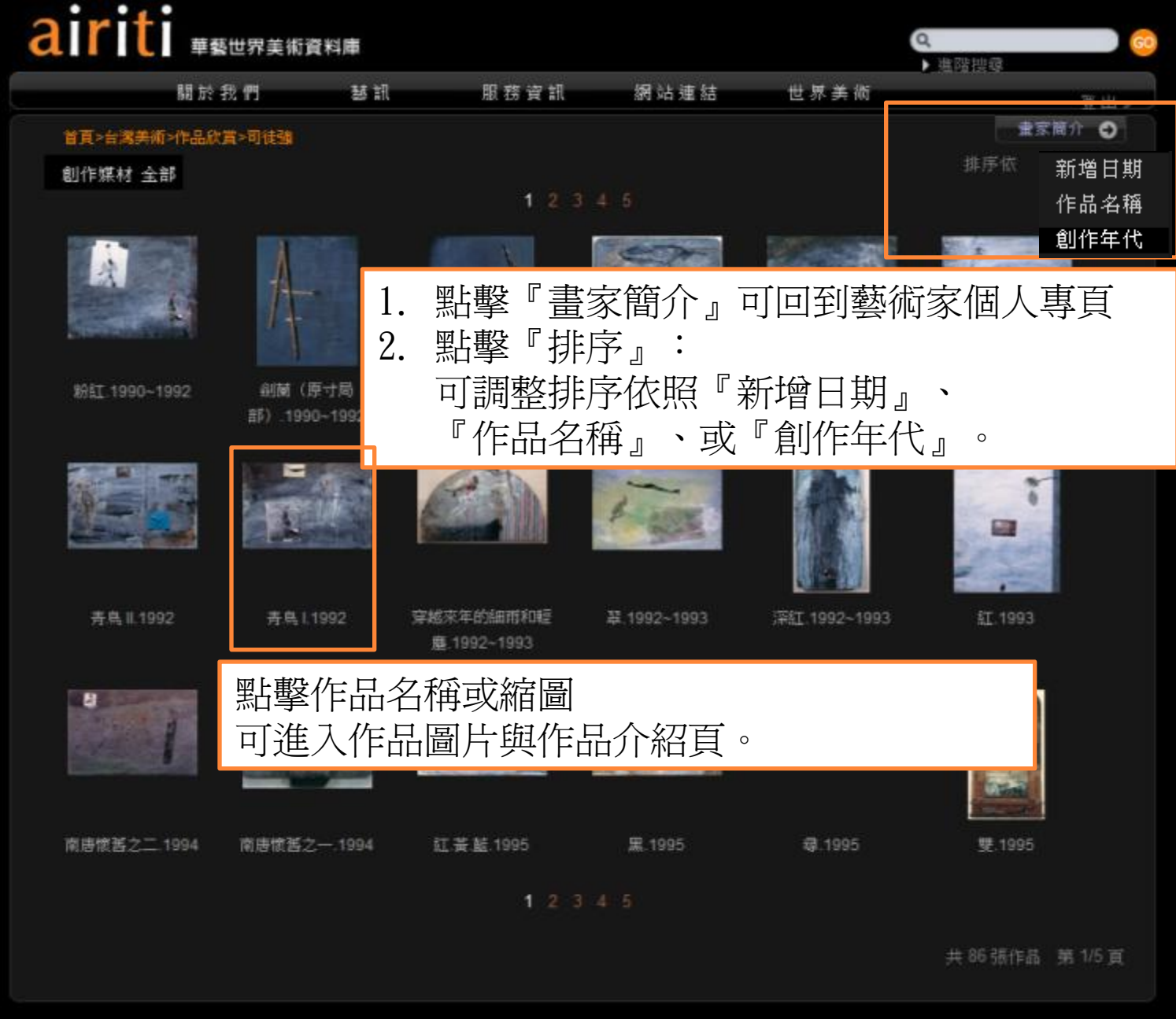

| 髋於基基世界美術資料庫 | 版權堅明 | 聯絡我們

Copyright Bainti Inc. All rights reserved.

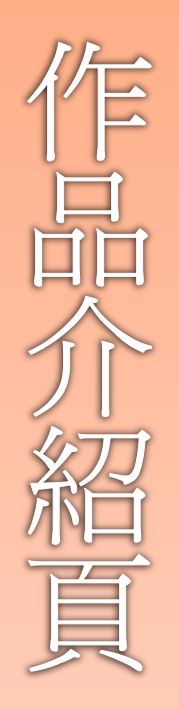

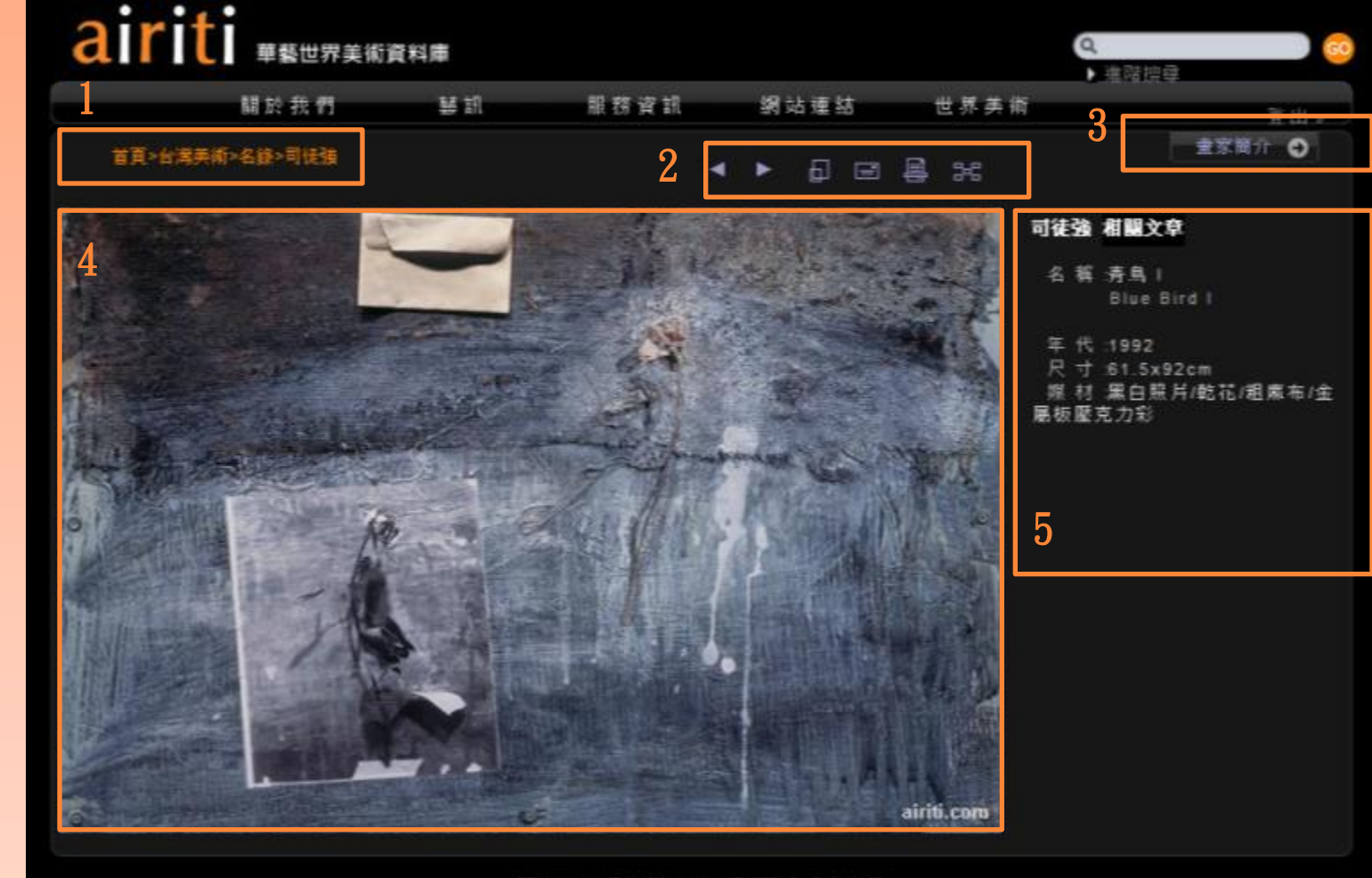

開於華華世界美術資料庫|振樓雙明|聯絡我們 Copyright filaititi Inz. All rights reserved.

1. 點擊紅字,可回到各主題分類或畫家名錄。 2. 跳上下張圖、看放大圖、轉寄好友、列印、回到目錄功能鍵。 3. 點擊『畫家簡介』可回到藝術家個人專頁。 4. 點擊作品本身可開新視窗,看放大圖片。 5. 對於本作品的相關介紹。

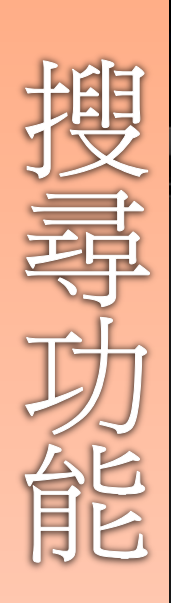

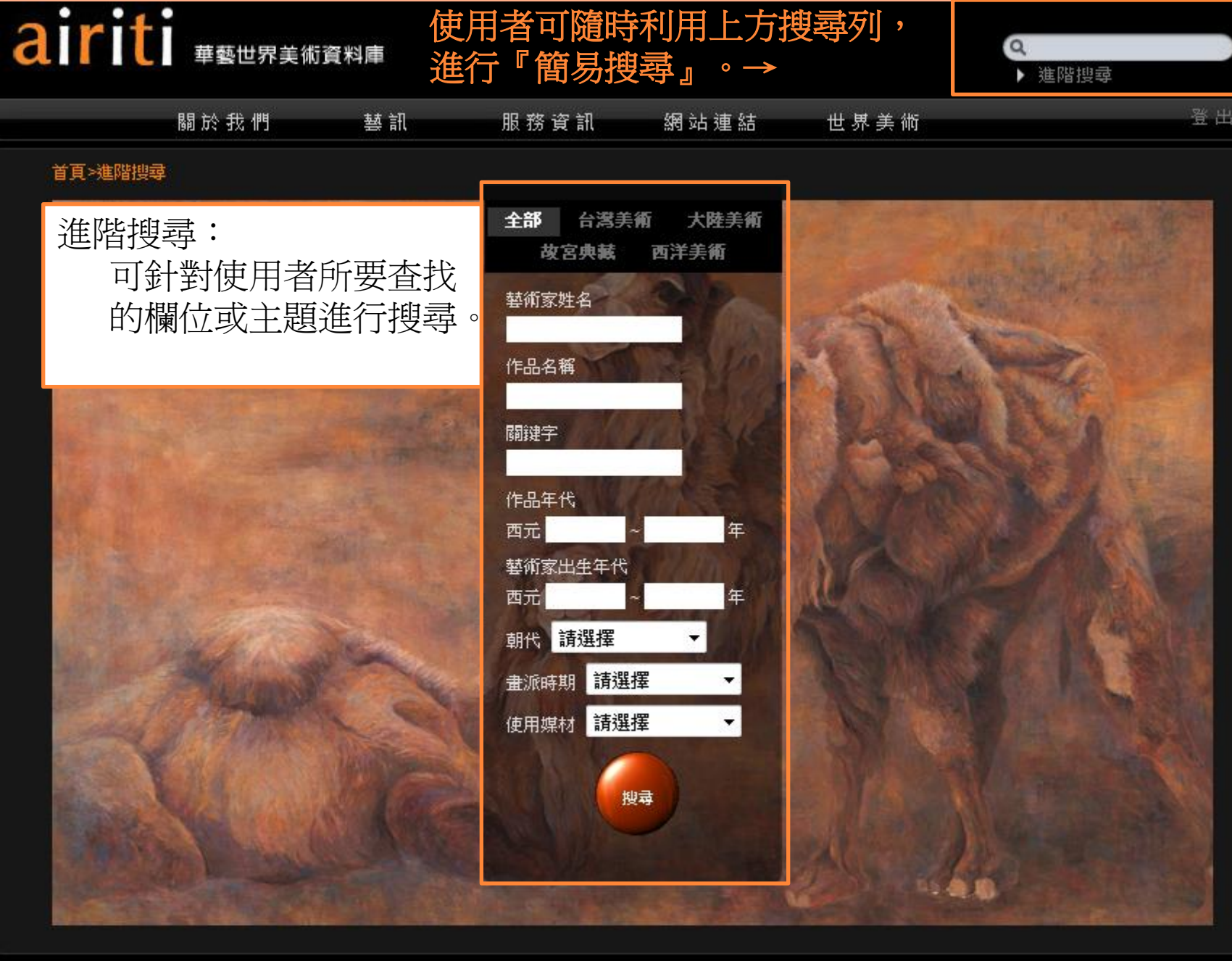

### 關於華藝世界美術資料庫|版權聲明|聯絡我們

Copyright Sairiti Inc. All rights reserved

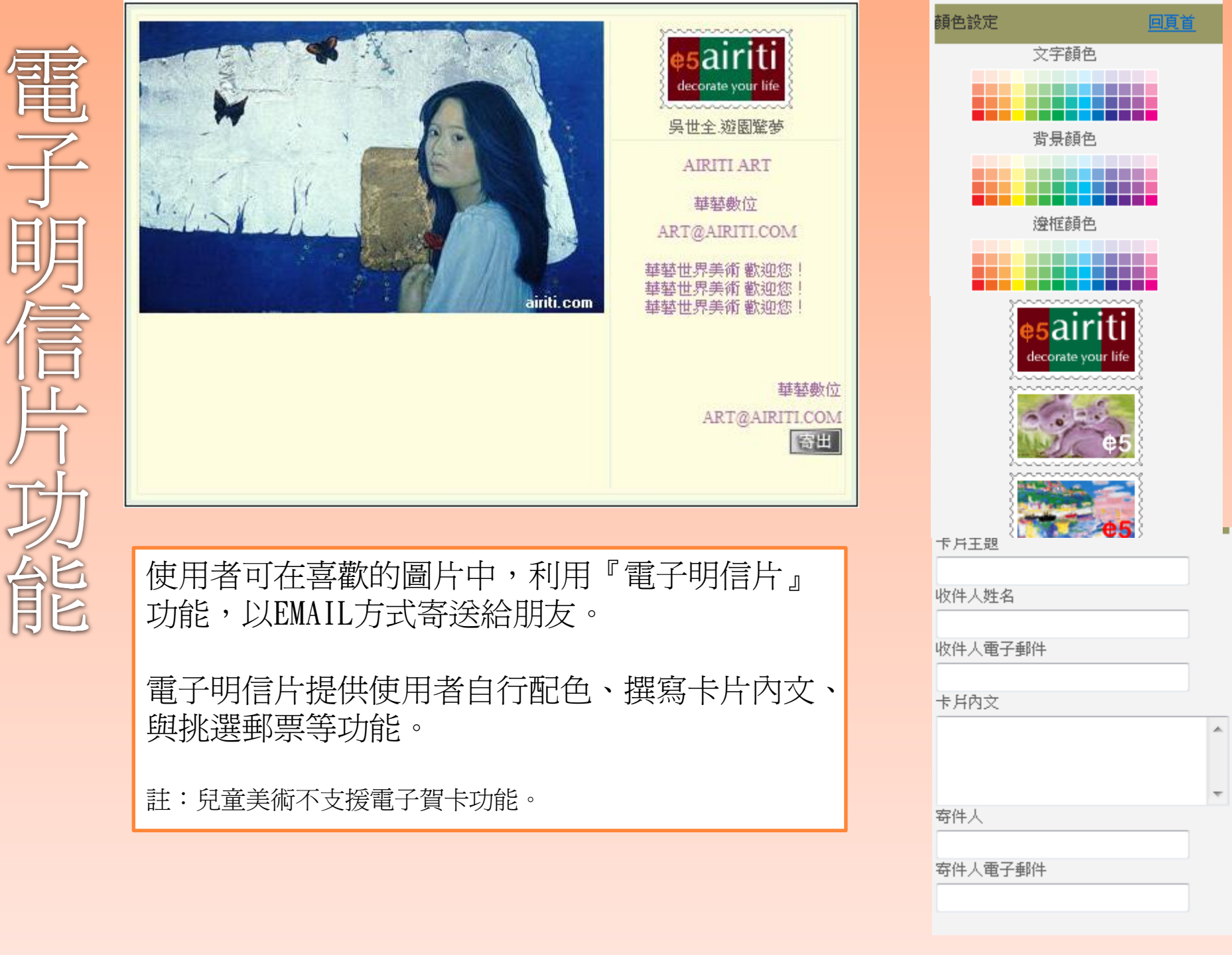

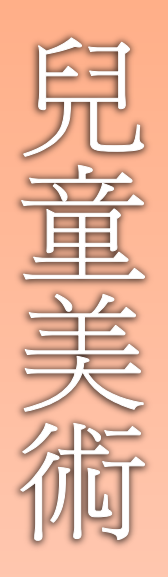

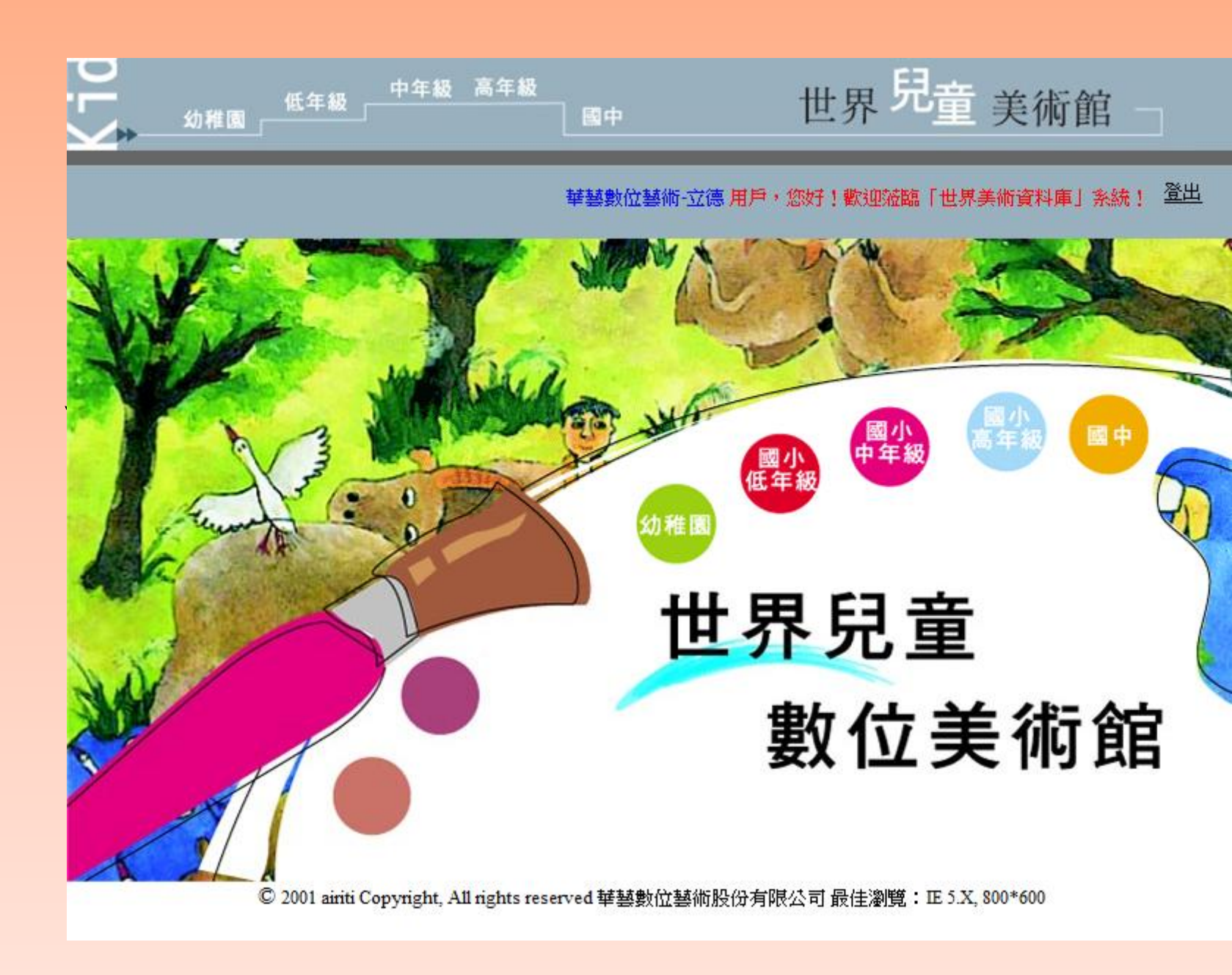

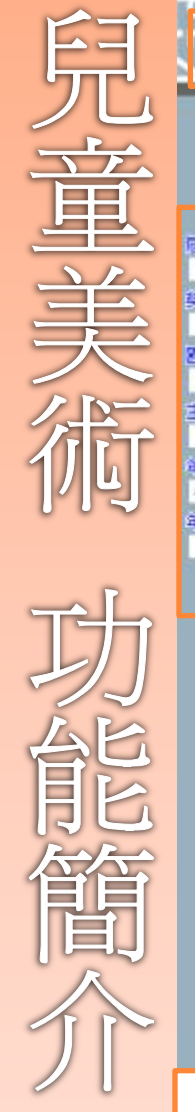

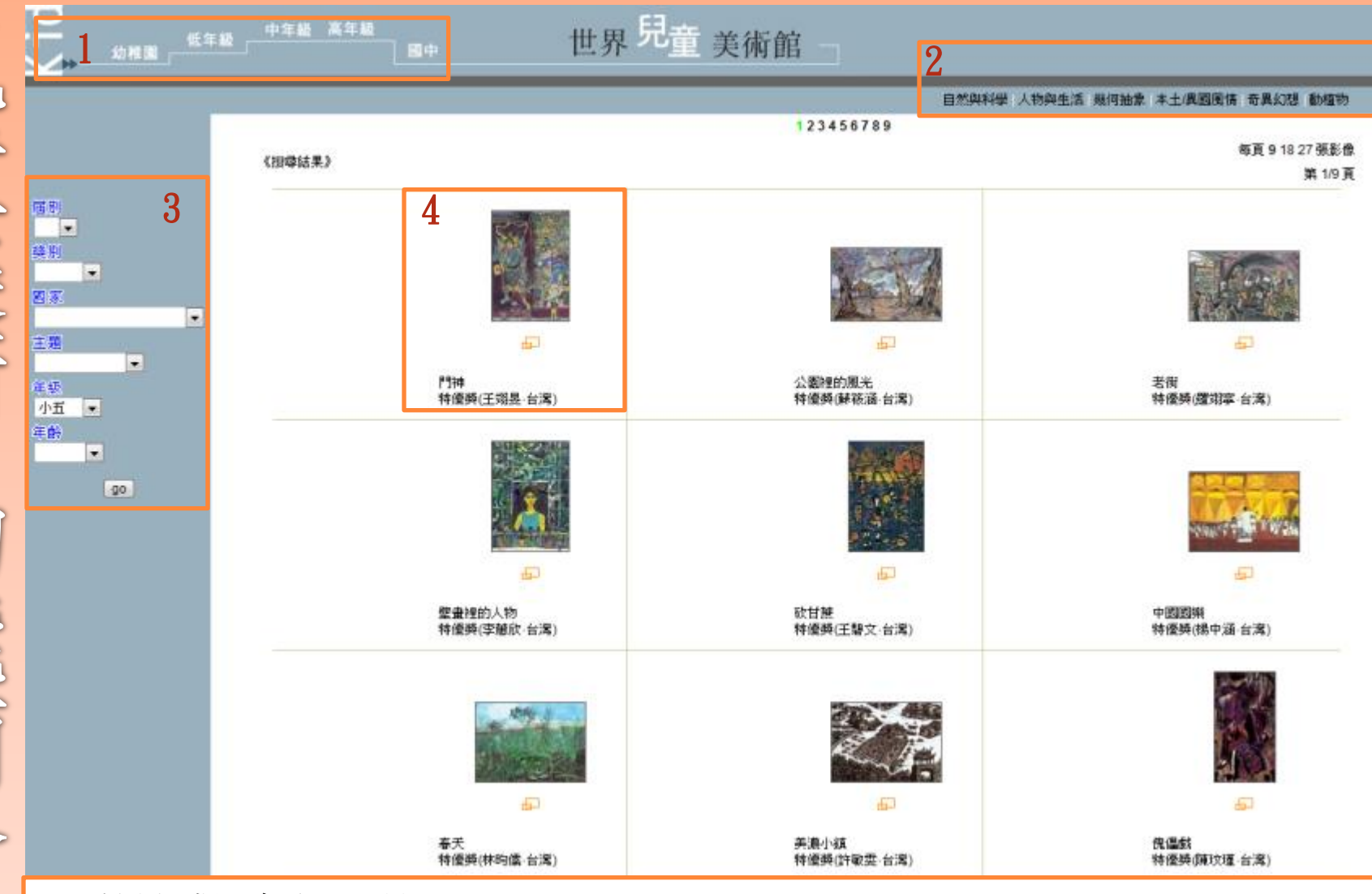

- 1. 快速跳躍年級選單。
- 2. 快速跳躍『創作主題』選單。
- 3. 分類檢索功能:可挑選使用者欲瀏覽的主題或年級查看。
- 4. 點擊作品名稱或縮圖,可進入該張圖片瀏覽。

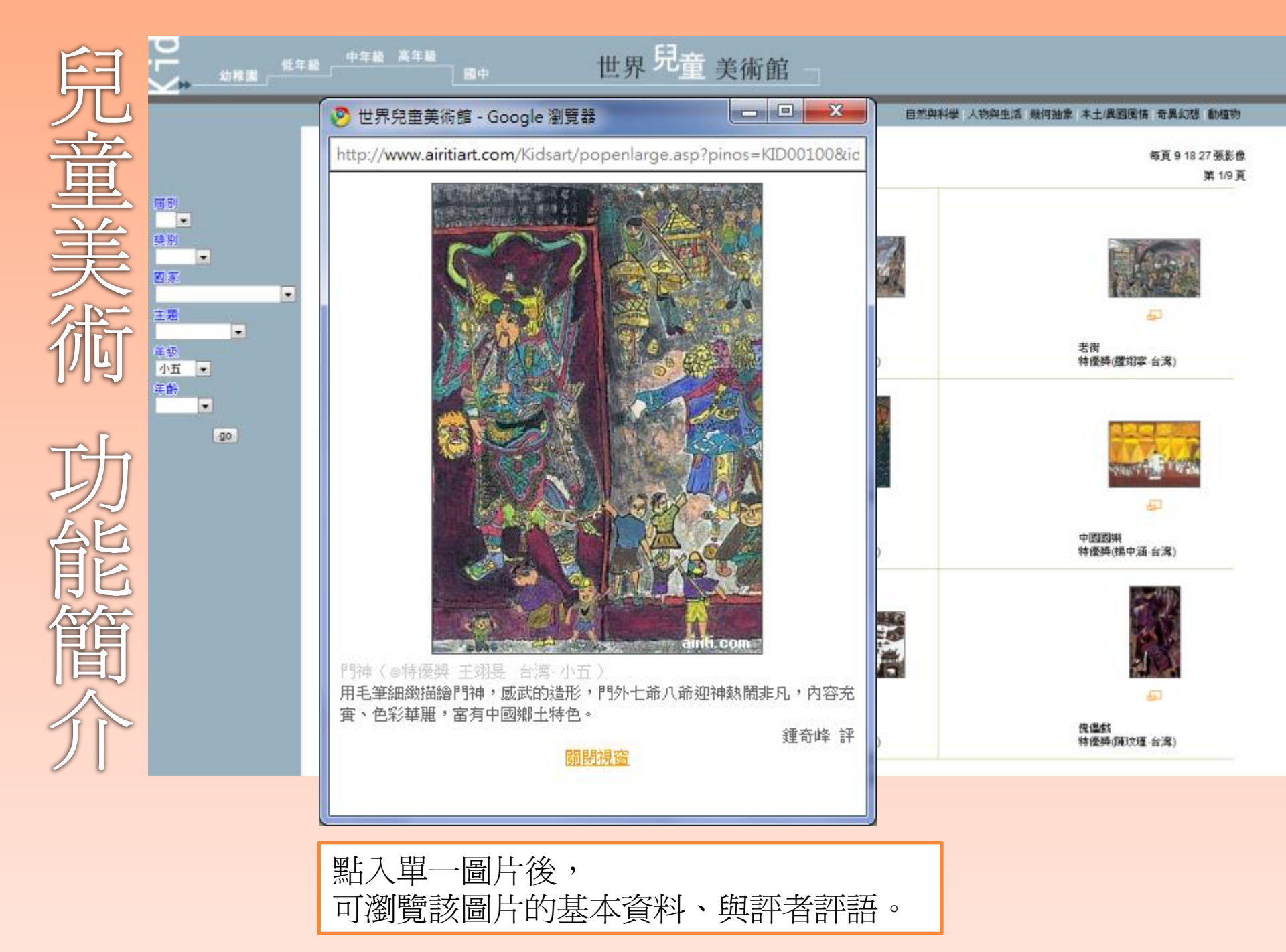

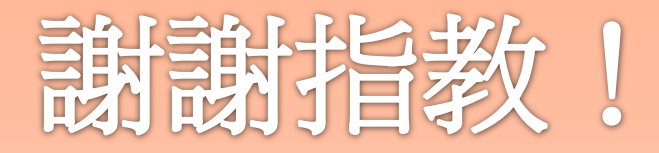

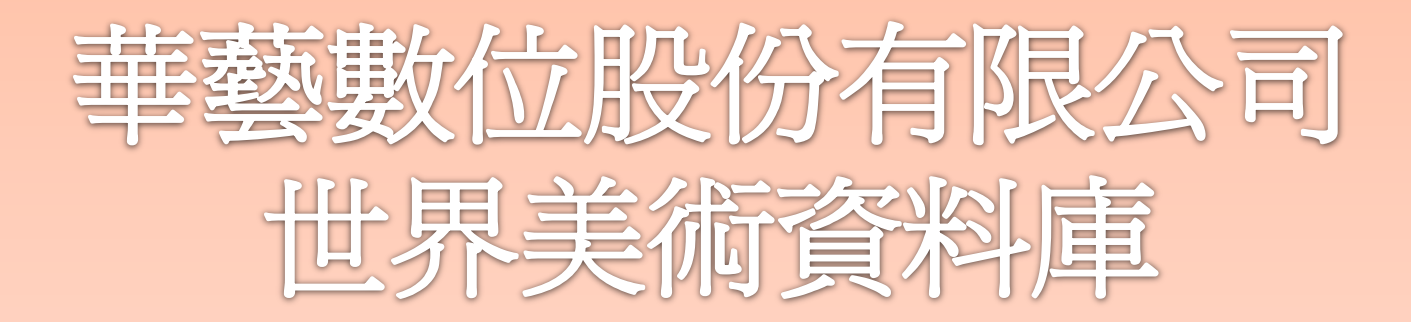

<u>art@airiti.com</u> +886 2 2926 6006